初期パスワードから新パスワードへの登録変更方法

「利用者カード」と「初期パスワード確認票(レシート)」をご用意ください

1. 愛知県図書館のWebサイトからログイン画面に入る

図書館WebサイトからMyライブラリのログインを押す

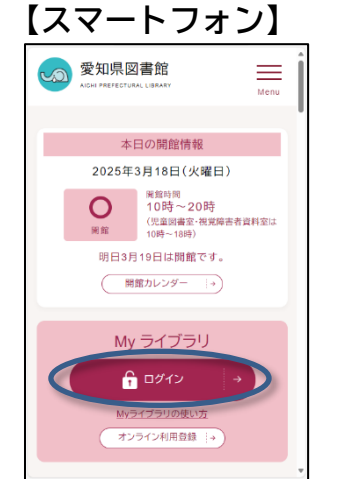

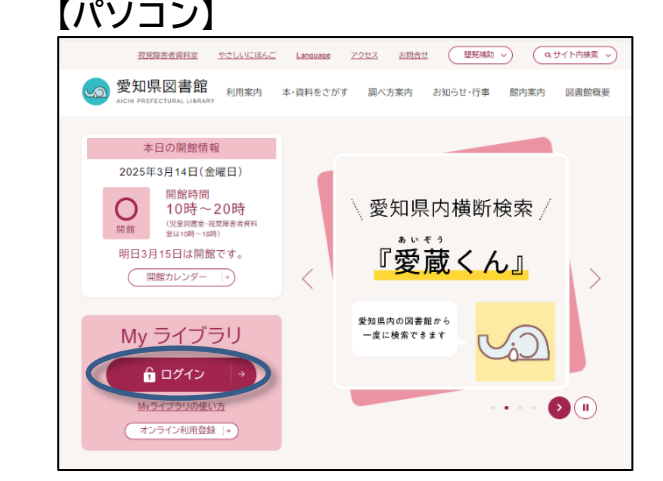

- 2. 初期パスワードでログイン
- ① 利用カードの番号 を入力
- ② パスワード(初期パスワード確認票の初期パスワード419の番号)を半角で入力

ł

③ ログインを押す

【スマートフォン】

【パソコン】

| ▲ 题                      | ^ | 認証       |            |
|--------------------------|---|----------|------------|
| 利用カードの番号 ①<br>パスワード ②    |   | 利用カードの番号 | 1          |
| ×キャンセル <sup>3</sup> ログイン |   | 3        | ログイン       |
|                          |   |          | パスワード再発行申請 |

- 3. 新パスワードの登録 ★ここまでは必ず完了してください
- ① 現パスワード に上記 2. の初期パスワードを入力

② 新パスワード に任意のパスワードを入力
 ※設定条件:
 ※設定条件:
 ※設定条件:
 ※設定条件:
 ※設定条件:
 ※設定条件:
 ※設定条件:
 ※設定条件:
 ※設定条件:
 ※設定条件:
 ※設定条件:
 ※設定条件:
 ※設定条件:
 ※設定条件:
 ※設定条件:
 ※設定条件:
 ※設定条件:
 ※設定条件:
 ※設定条件:
 ※設定条件:
 ※設定条件:
 ※設定条件:
 ※設定条件:
 ※設定条件:
 ※設定条件:
 ※設定条件:
 ※設定条件:
 ※設定条件:
 ※設定条件:
 ※設定条件:
 ※設定条件:
 ※設定条件:
 ※設定条件:
 ※設定条件:
 ※設定条件:
 ※設定条件:
 ※設定条件:
 ※設定条件:
 ※設定条件:
 ※設定条件:
 ※設定条件:
 ※設定条件:
 ※設定条件:
 ※設定条件:
 ※設定条件:
 ※設定条件:
 ※設定条件:
 ※設定条件:
 ※設定条件:
 ※設定条件:
 ※設定条件:
 ※設定条件:
 ※設定条件:
 ※設定条件:
 ※設定条件:
 ※設定条件:
 ※設定条件:
 ※設定条件:
 ※設定条件:
 ※設定条件:
 ※設定条件:
 ※設定条件:
 ※設定条件:
 ※設定条件:
 ※設定条件:
 ※設定条件:
 ※設定条件:
 ※設定条件:
 ※設定条件:
 ※設定条件:
 ※設定条件:
 ※設定条件:
 ※設定条件:
 ※設定条件:
 ※設定条件:
 ※設定条件:
 ※設定条件:
 ※設定条件:
 ※設定条件:
 ※設定条件:
 ※設定条件:
 ※設定条件:
 ※設定条件:
 ※設定条件:
 ※設定条件:
 ※設定条件:
 ※設定条件:
 ※設定条件:
 ※設定条件:
 ※設定条件:
 ※設定条件:
 ※設定条件:
 ※設定条件:
 ※設定条件:
 ※設定条件:
 ※設定条件:
 ※設定条件:
 ※設定条件:
 ※設定条件:
 ※設定条件:

- ③ 確認パスワードに、新パスワードを再度入力
- ④更新を押す

| 【スマートフォン】 |                    |  |  |  |
|-----------|--------------------|--|--|--|
| ▲ パスワード変更 |                    |  |  |  |
| 現パスワード    | 1                  |  |  |  |
| 新パスワード    | 2                  |  |  |  |
| 確認パスワード   | 3                  |  |  |  |
|           | 4<br>× キャンセル<br>更新 |  |  |  |
|           |                    |  |  |  |

| 【パソコン】  |            |
|---------|------------|
| パスワード変更 |            |
| 現パスワード  | $\bigcirc$ |
| 新パスワード  | 2          |
| 確認パスワード | 3          |
| 4       | 更新         |

## Myライブラリにログインするとこんなことができます

## ・貸出状況・予約状況の確認

- ・貸出中資料の期限延長 \*返却期限内で予約がない場合1回のみ(手続日から22日間)
- ・予約や予約の取り消し \*すでに利用可能となった資料は、電話かメールにて直接ご連絡ください。
- ・パスワードの変更
- ・My本棚の作成(蔵書検索で検索した情報を登録できます)
- ・愛知県図書館 電子書籍サービス(「KinoDen」)の利用
- ・音楽配信サービス「ナクソス・ミュージック・ライブラリー」の利用(パソコンのみ)

## メールアドレスや通知の設定をするとさらに便利!

- ・予約資料が確保されたときにメールでお知らせします。(受信先設定が必要)
- ・パスワードを忘れた時の再発行申請がオンラインでできます。(メールでお届け)
- ・返却期限の前にメールでお知らせします。(通知日設定(7・3・1日前を選択)が必要)
- ・メールマガジンをお届けします。(設定が必要)
- ・関心のある新着資料が入ったらメールでお知らせします。(キーワード等の設定が必要)

## 設定方法

① ログインしてMyライブラリから利用者情報(パソコンは設定)を押し、利用者情報 変更の画面を出す

② 各種設定:(1)メールアドレス(2)通知の有無やメール宛先など(3)更新ボタンを押す

| 【スマートフォフ】                                                                                                    | 「【ハソ」ノ】利用者情報はMyライフラリの右側                     |  |  |
|----------------------------------------------------------------------------------------------------|---------------------------------------------|--|--|
| муэтуэц                                                                                                    | 資料機         資料総介         Myライブラリ         ①  |  |  |
| 利用状況 My本棚 利用者情報                                                                                                    | ☆ 利用者情報 設定□                                 |  |  |
| Image: 利用者カード     Image: Non-Information (Non-Information (Non- | NVライブラリ Mライブラリでは、図書物の本の利用が気をまとめて確認す E-mail1 |  |  |
| 🚔 利用者情報変更 >                                                                                                    | [PC]                                        |  |  |
|                                                                                                    | E-mail2                                     |  |  |
|                                                                                                    |                                             |  |  |
|                                                                                                    |                                             |  |  |
| 利用者情報変更リセット                                                                                                    | ▲ 物が 予約関連メール配信先                             |  |  |
| 現パスワード                                                                                                    |                                             |  |  |
| 新パスワード                                                                                                    |                                             |  |  |
| 確認パスワード                                                                                                    | トップメニュー 資料検索 資料紹介 Myライブラリ                   |  |  |
| E-mail1                                                                                                    |                                             |  |  |
| (1)メールアドレス入力                                                                                                    | ▲ 利用者情報変更                                   |  |  |
| E-mail2                                                                                                    | 現パスワード                                      |  |  |
| 予約関連メール配信先<br>☑ PC □ 携帯                                                                                                    | 新バスワード 確認パスワード                              |  |  |
|                                                                                                    | 7スに必要な E-mail (1)メールアドレス入力                  |  |  |
|                                                                                                    |                                             |  |  |
| 又一ルマガジン 都語。 ■ PC 日 時帯 ★予約連絡方法の確認                                                                                                    | 認存 ● 予約関連メール配信先 ● PC □ 携帯 配属状態 予約時に個別選択     |  |  |
|                                                                                                    |                                             |  |  |
| □ PC □ 携帯<br>配信状態 停止 > 1日前 > の設定変更をしな                                                                                                    | サれば メールマガジン ☑ PC □携帯 配偏状態 ●配信 ○停止           |  |  |
| 予約受取館 本館 く メールでお知らせ                                                                                                    | しません。 返却期限通知 □ PC □携帯 配荷状態 ○配信 ●停止 1日前 マ    |  |  |
| 予約連絡方法 不要 🖌                                                                                                    | 予約交換館   本館   <br>予約連絡方法   不要                |  |  |
| 電話連絡先 自宅 ✓                                                                                                    | 5週時先 目宅 ~                                   |  |  |
| * table 0.5                                                                                                    | (3)更新を押す                                    |  |  |

★携帯電話(スマートフォン)へメールが届かないケースが増えています。迷惑メール対策で「ドメイン 指定受信」を設定している場合は、設定画面で「aichi-pref-library.jp」を設定してください。